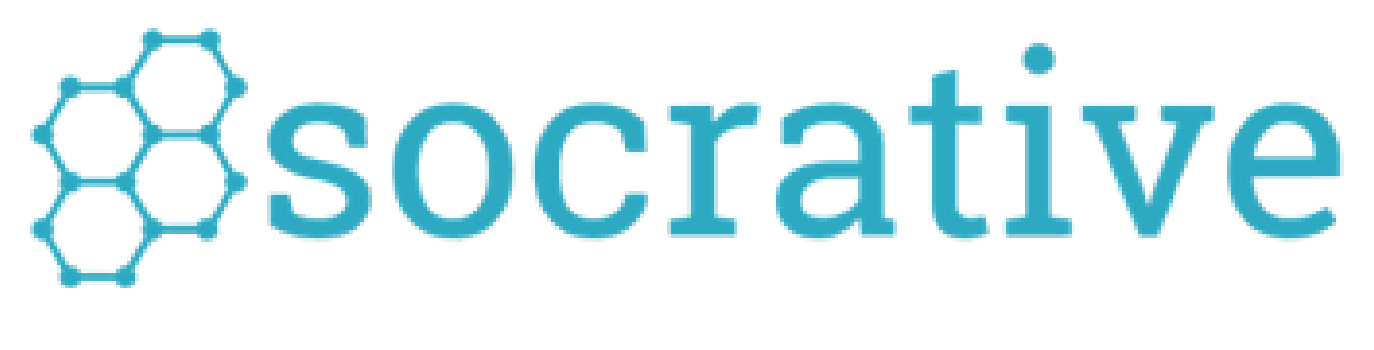

By: Rizah Arifi & Vjollca Avzija

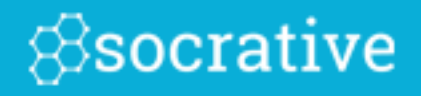

Welcome to Socrative!

Socrative is a "virtual" room where teachers can create quizzes, assign questions, or give exit tickets that students can take using any web-enabled device..

CONTENT:

| Register & Login      | pages 2 to 8   |
|-----------------------|----------------|
| Create & Edit Quiz    | pages 9 to 16  |
| Run Quizzes & Reports | pages 17 to 33 |

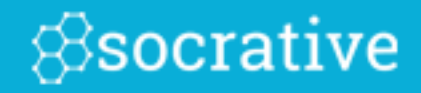

# Register & Login

### Register

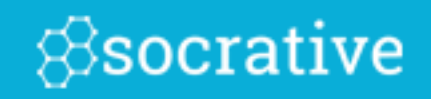

#### Go to <u>www.socrative.com</u> and click "Get a FREE Account."

#### GET A FREE ACCOUNT

<u>OR</u>

Open your Socrative Teacher App and select: (iOS, Android, Chrome, Windows Apps)

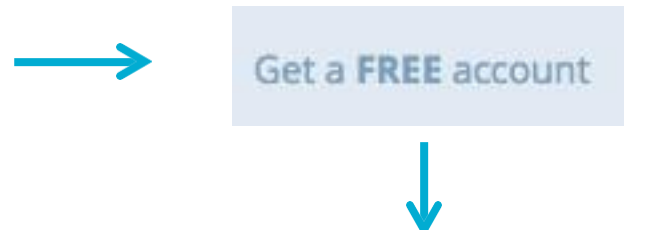

Complete the Registration Form and you'll instantly have an account!

| NEW ACCOUNT       |                                  |                        |  |  |  |  |  |
|-------------------|----------------------------------|------------------------|--|--|--|--|--|
| First Name        |                                  | Last Name              |  |  |  |  |  |
| Email             |                                  | Confirm Email          |  |  |  |  |  |
| Password          |                                  | Country ¢              |  |  |  |  |  |
| Organization Type | ¢                                |                        |  |  |  |  |  |
|                   | ROLE<br>Teacher<br>Administrator | IT/Technology<br>Other |  |  |  |  |  |
|                   | I agree to the <u>Terms</u> .    |                        |  |  |  |  |  |
|                   | su                               | вміт                   |  |  |  |  |  |
|                   | < C/                             | NCEL                   |  |  |  |  |  |

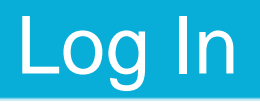

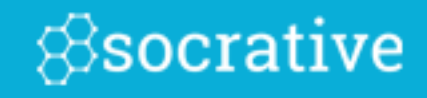

Visit <u>socrative.com</u> or open your Socrative app:

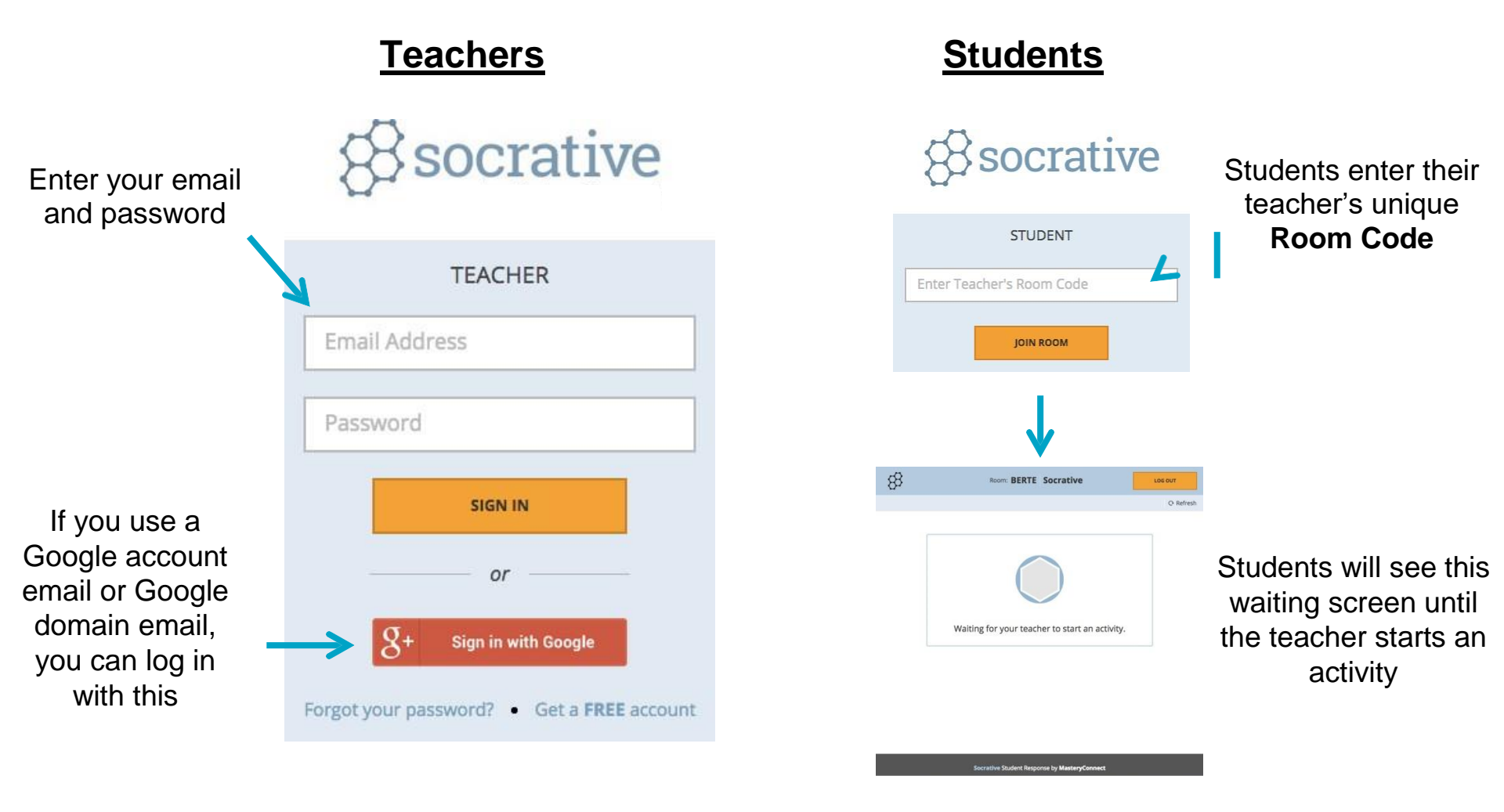

Or go to *t.socrative.com* (Teachers) and *m.socrative.com* (Students) to log in.

#### Your Dashboard

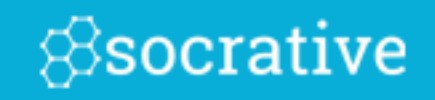

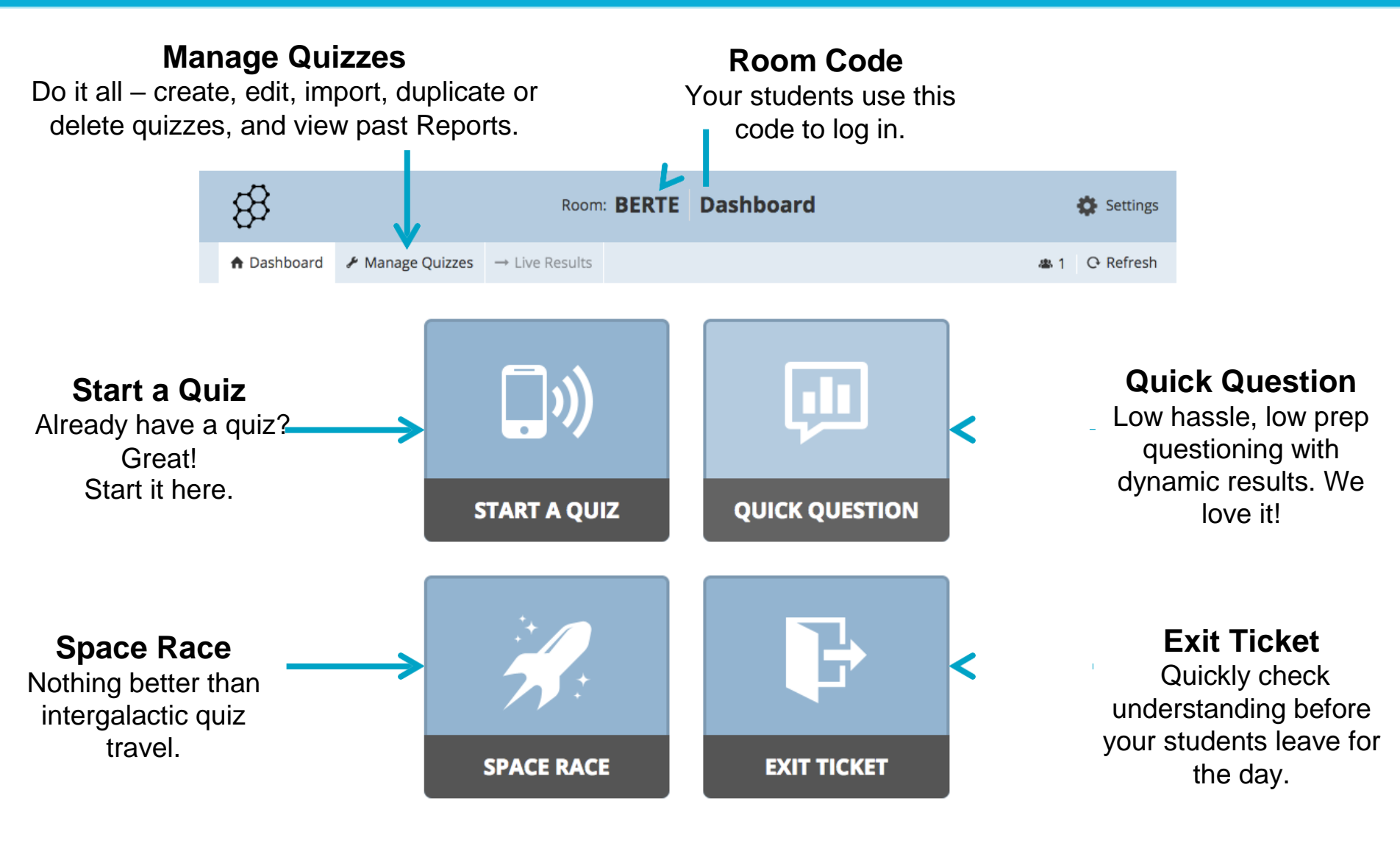

#### More Dashboard

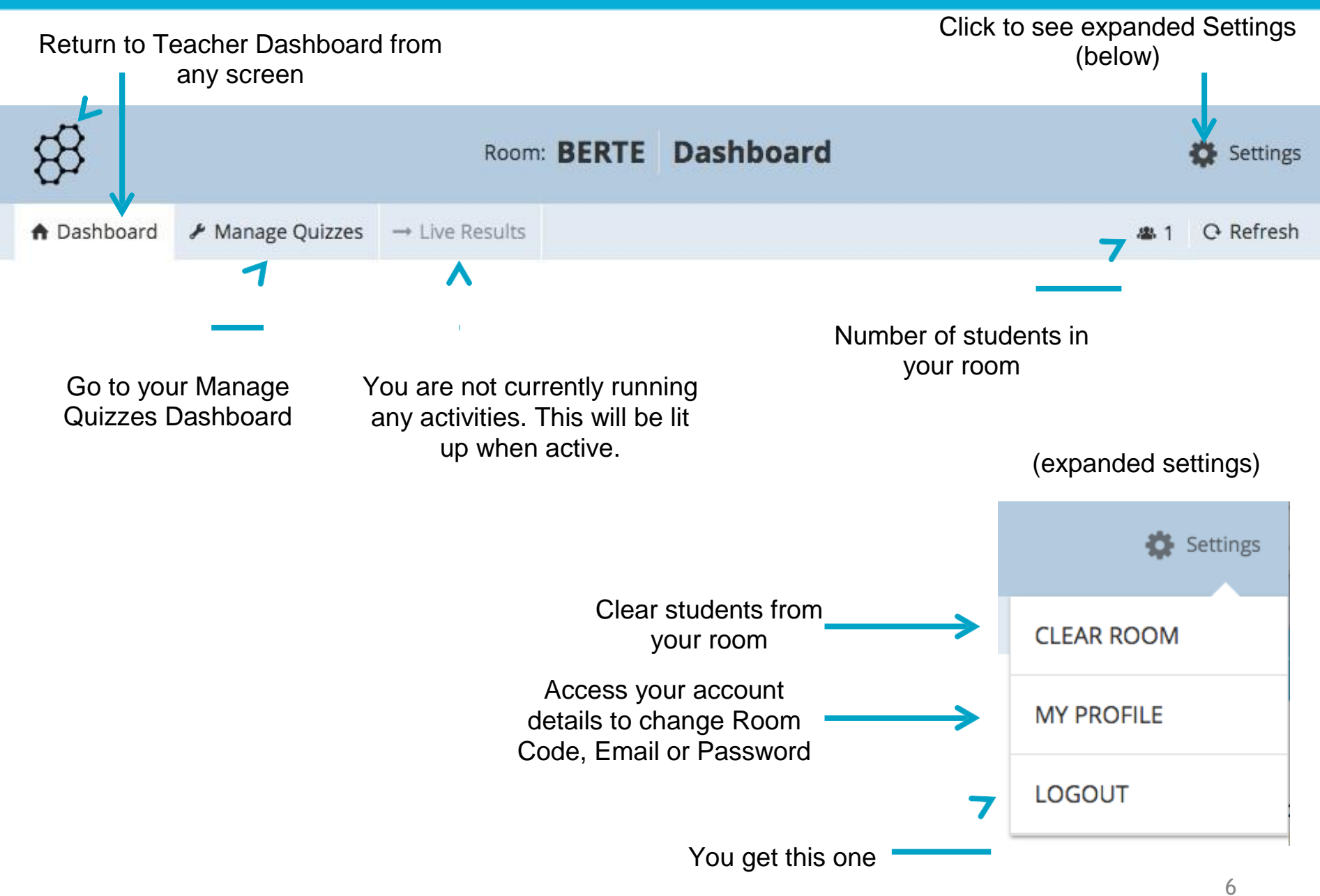

#### Manage Quizzes Dashboard

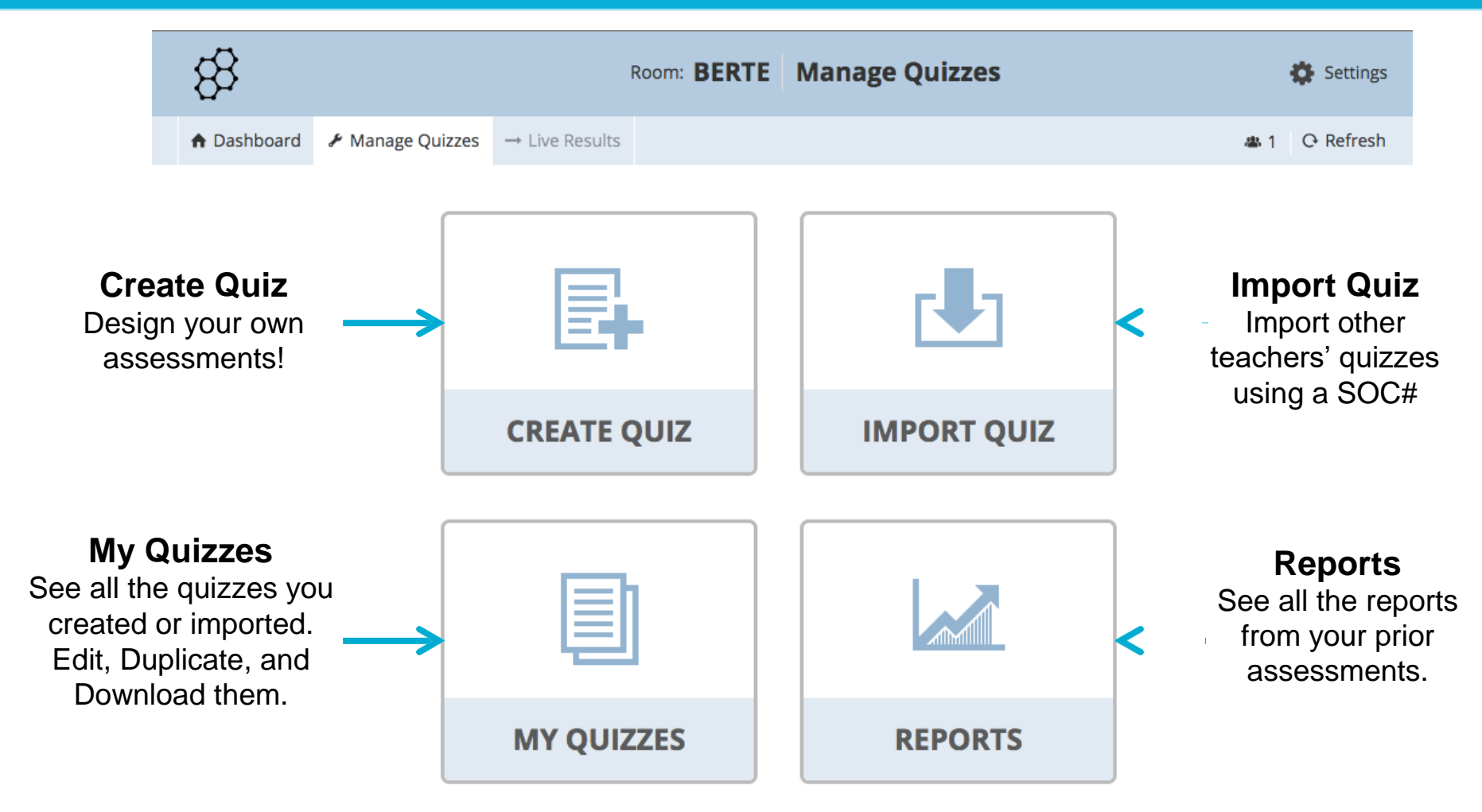

#### What Students See

Socrative

 Students will see this screen before you start an activity or between activities.

| \$2 | Room: BERIE Socrative                          | C Refresh |
|-----|------------------------------------------------|-----------|
|     |                                                |           |
|     | $\frown$                                       |           |
|     |                                                |           |
|     |                                                |           |
|     | Waiting for your teacher to start an activity. |           |

2. Students will be prompted for their name if it is a quiz based activity or a quick short answer (or you can choose to disable names).

Enter your name

DONE

Oswald, Clara

**3.** Students will then enter the activity. (example pictured is a student-paced student navigation question)

| Questions | •       |                                         | Q Refre |
|-----------|---------|-----------------------------------------|---------|
| 1         |         | The Erie Canal is found in which state? |         |
| 2         | NELSE   |                                         |         |
| 3         |         |                                         |         |
| 4         | A STATE |                                         |         |
| 5         |         | G 200m                                  |         |
| 6         | A       | Panama                                  |         |
| 7         | В       | Connecticut                             |         |
| 8         | с       | Michigan                                |         |
|           | D       | New York                                |         |
|           | E       | Pennsylvania                            |         |
|           | E       | Pennsylvania PREVIOUS NEXT              |         |

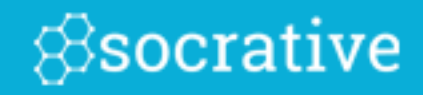

# Create & Edit Quiz

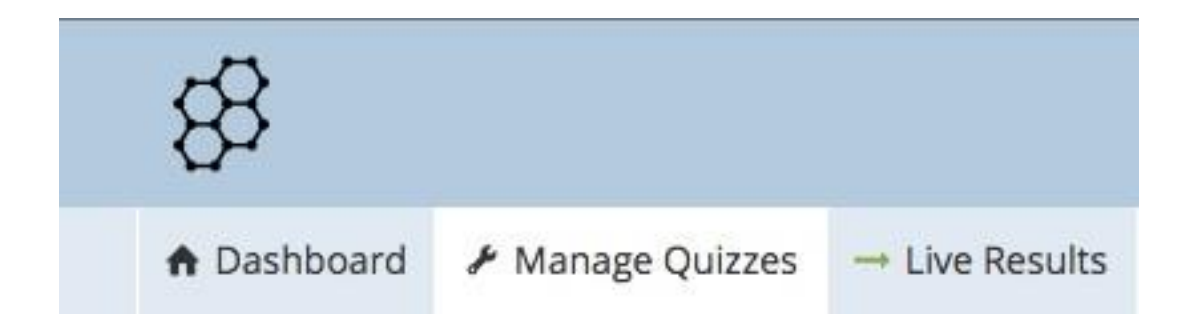

## Creating a Quiz

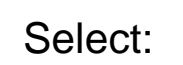

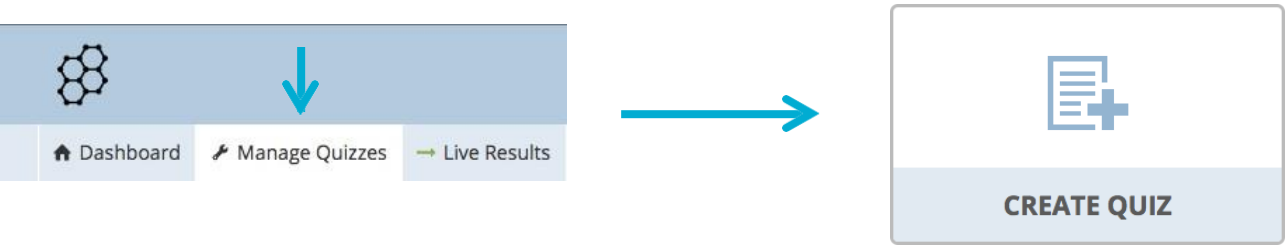

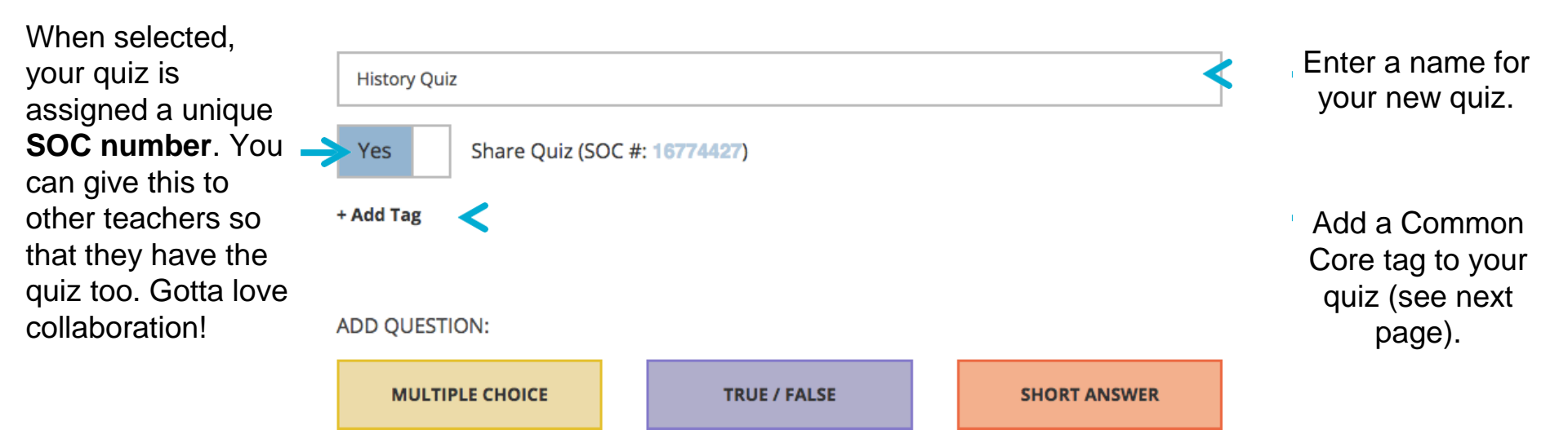

#### Creating a Quiz

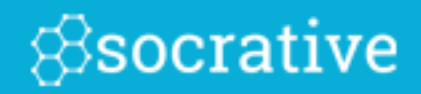

Add a question to your quiz. You will be able to delete and reorder.

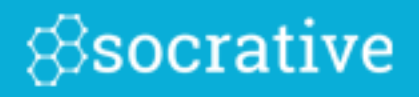

#### Adding a tag is easy!

Simply select "Add Tag" and navigate to the desired tag using the arrows. Select individual tags to see descriptions or to navigate to the source of the tag. Add as many as you'd like.

| \$                                 |                            | Room: 🖪                    | ERTE     | Create Quiz | SAVE & | EXIT          |
|------------------------------------|----------------------------|----------------------------|----------|-------------|--------|---------------|
| A Dashboard                        | 🖋 Manage Quizzes           | $\rightarrow$ Live Results |          |             | الله € | O Refresh     |
| Name Your Qu<br>Yes S<br>+ Add Tag | iz<br>Share Quiz (SOC #: 7 | 918362)                    |          |             |        |               |
| CCSS / Comr                        | mon Core / Mathemat        | ics / Grade 2 / N          | leasurem | ent & Data  |        | ×             |
| Content.2.                         | MD.A                       |                            |          |             |        | $\rightarrow$ |
| Content.2.                         | MD.B                       |                            |          |             |        | $\rightarrow$ |
| Content.2.                         | MD.C                       |                            |          |             |        | $\rightarrow$ |
| Content.2.                         | MD.D                       |                            |          |             |        | $\rightarrow$ |
|                                    |                            |                            |          |             |        |               |

### Create Quiz – Multiple Choice

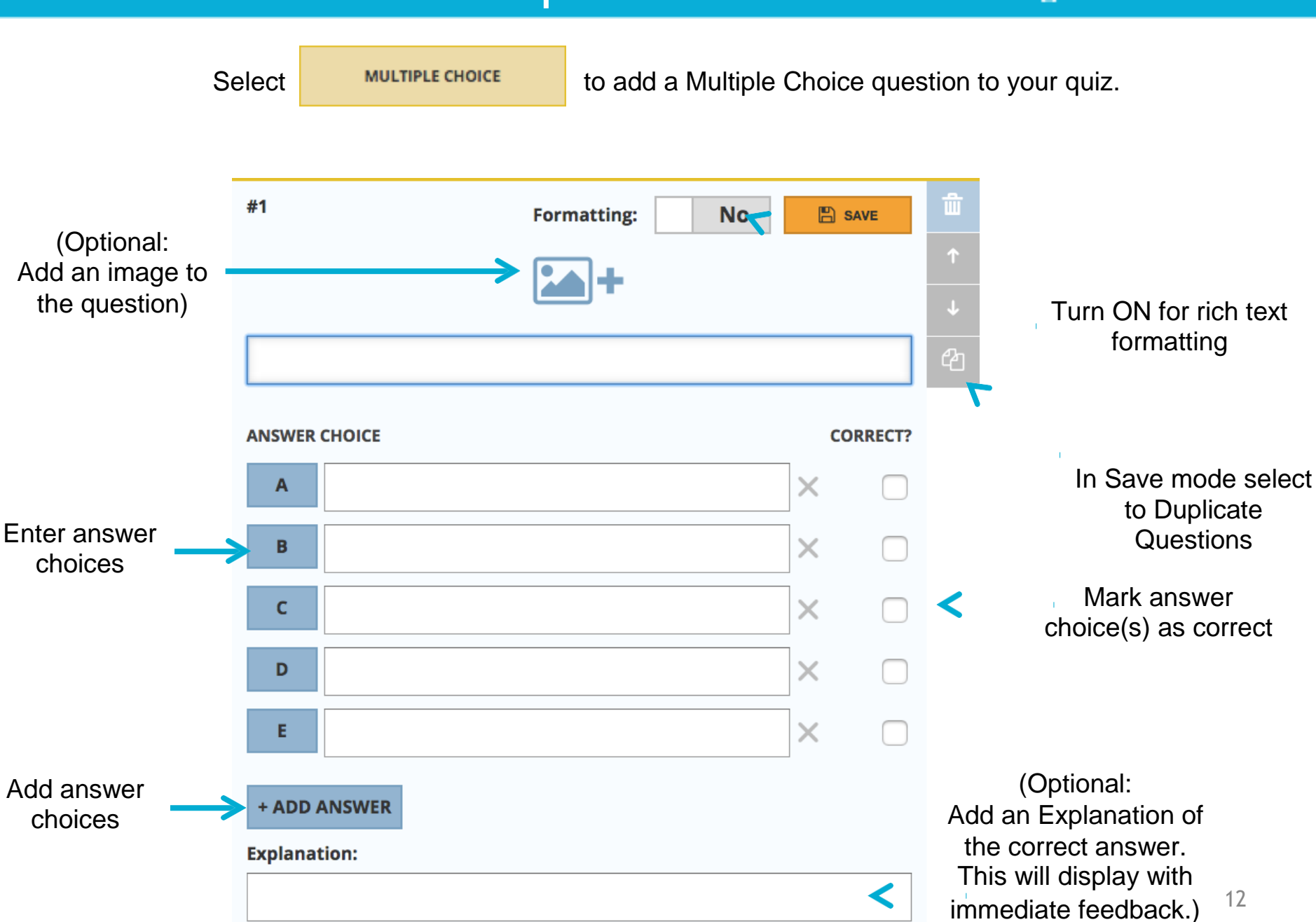

### Create Quiz — True/False

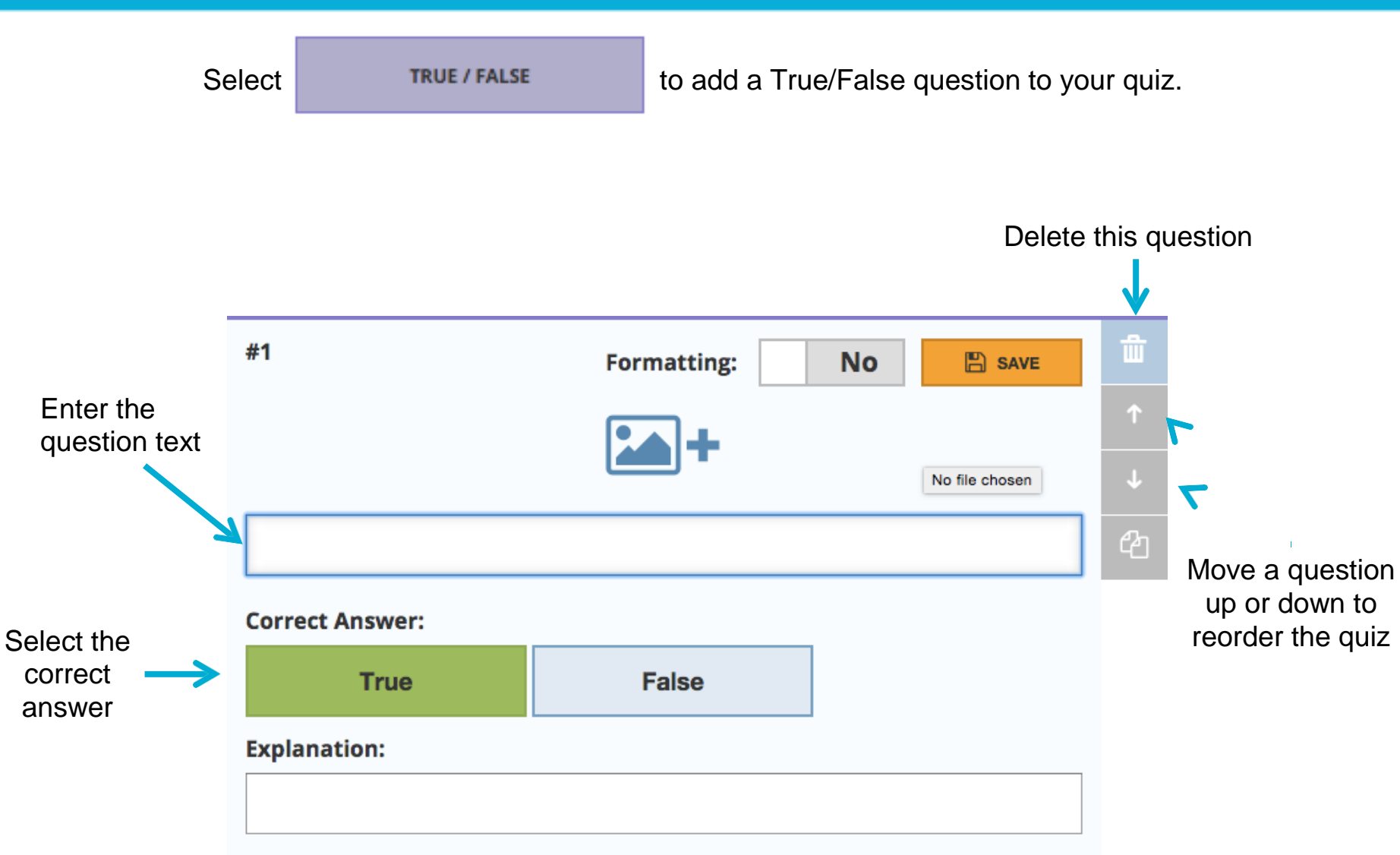

#### Create Quiz – Short Answer

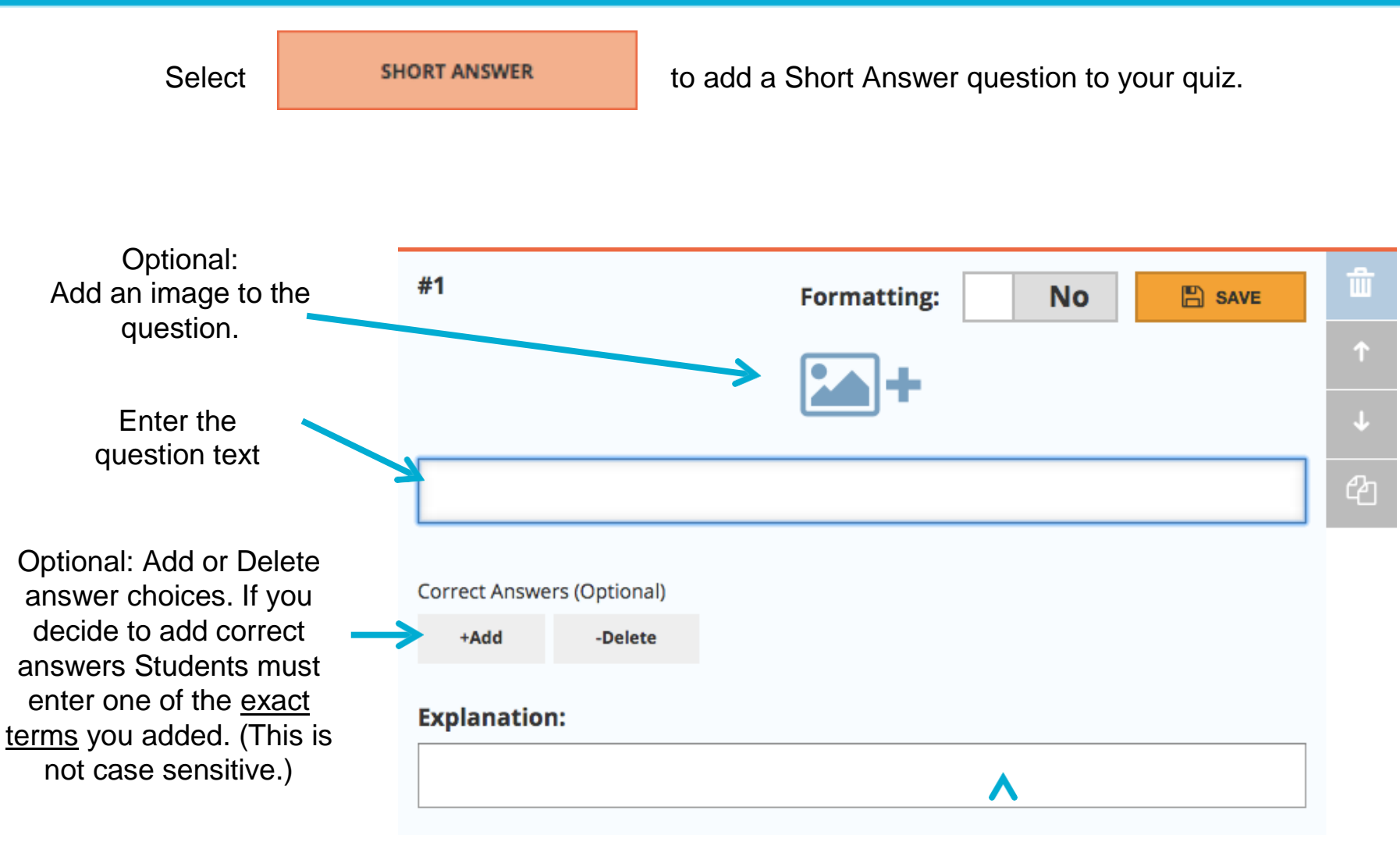

Optional: Add an Explanation of the correct answer. This will display with immediate feedback.

#### My Quizzes

## 8socrative

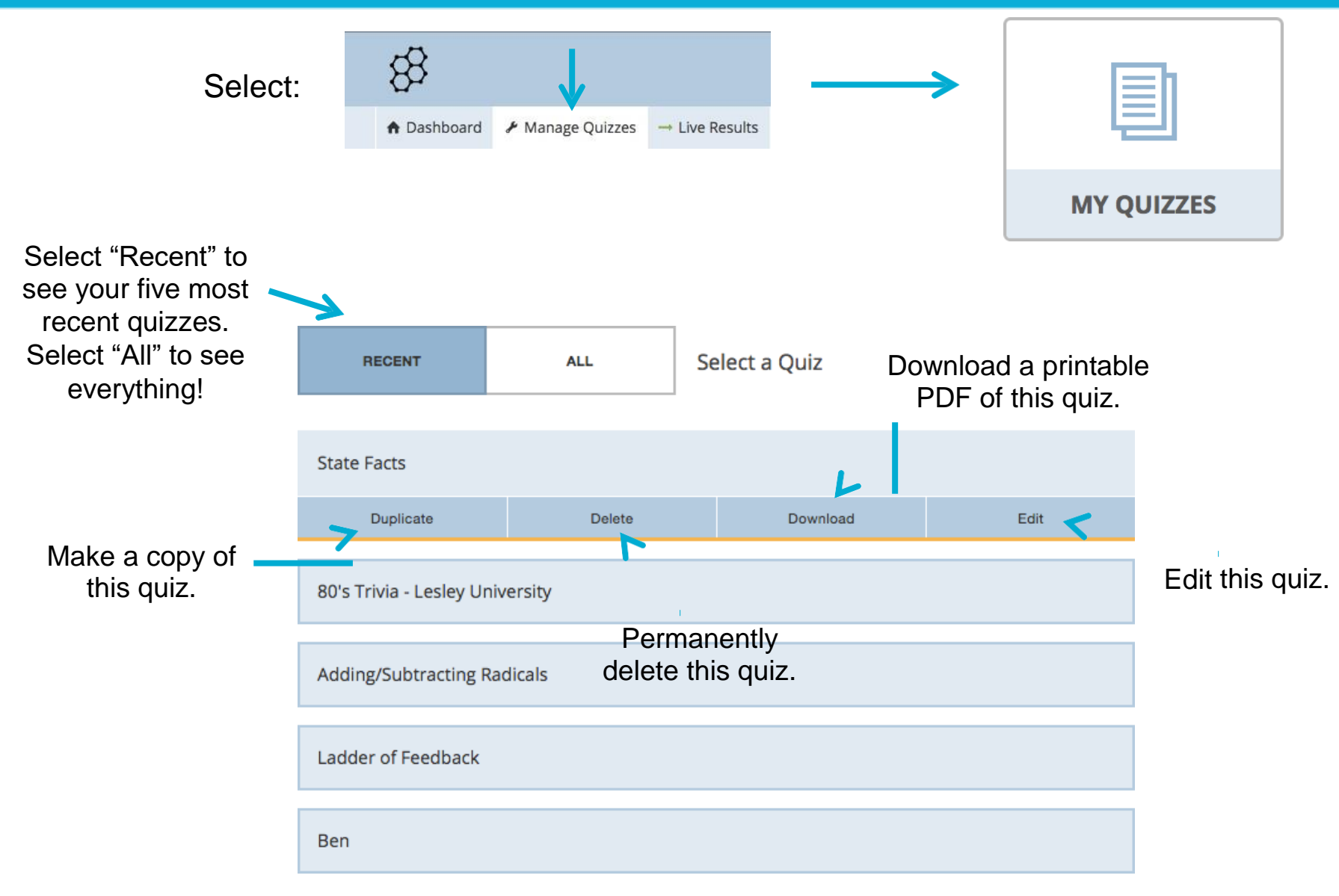

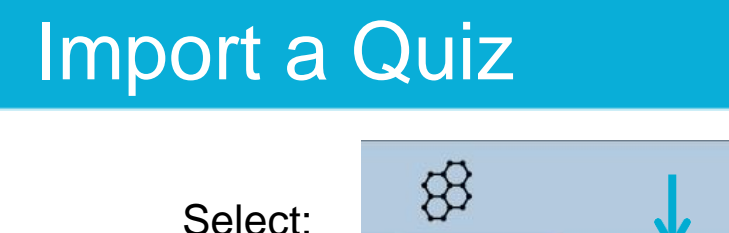

▲ Dashboard Manage Quizzes → Live Results

 $\longrightarrow$ 

Import a Quiz from a colleague or a member of your Personal Learning Network.

#### Import a Socrative quiz from another teacher

Enter the "SOC" number of another shared quiz to import it into your account. (Example: SOC-X00000)

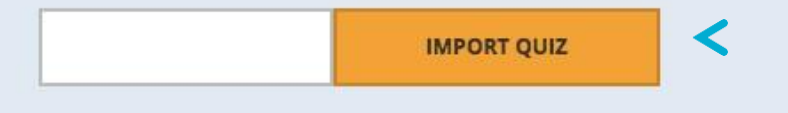

#### Import a Socrative quiz from an Excel file

Download the Excel Template here.

Choose the Excel file you would like to upload:

+ CHOOSE FILE

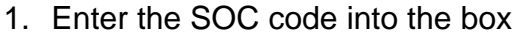

**IMPORT QUIZ** 

- 2. Select "Import Quiz"
- 3. Instantly available in your "My Quizzes" list

- 1. Download and complete the Excel template
- 2. Select "Choose File"
- 3. Locate the excel file on your computer
- 4. Instantly available in your "My Quizzes" list

16

All Imported quizzes can be edited once you've imported them to your room. These edits will not effect the original quiz.

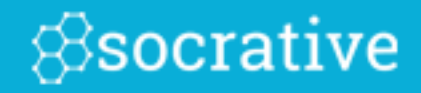

# Run Quizzes & Reports

## Start a Quiz

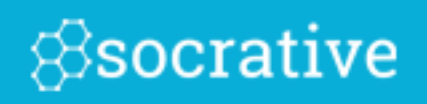

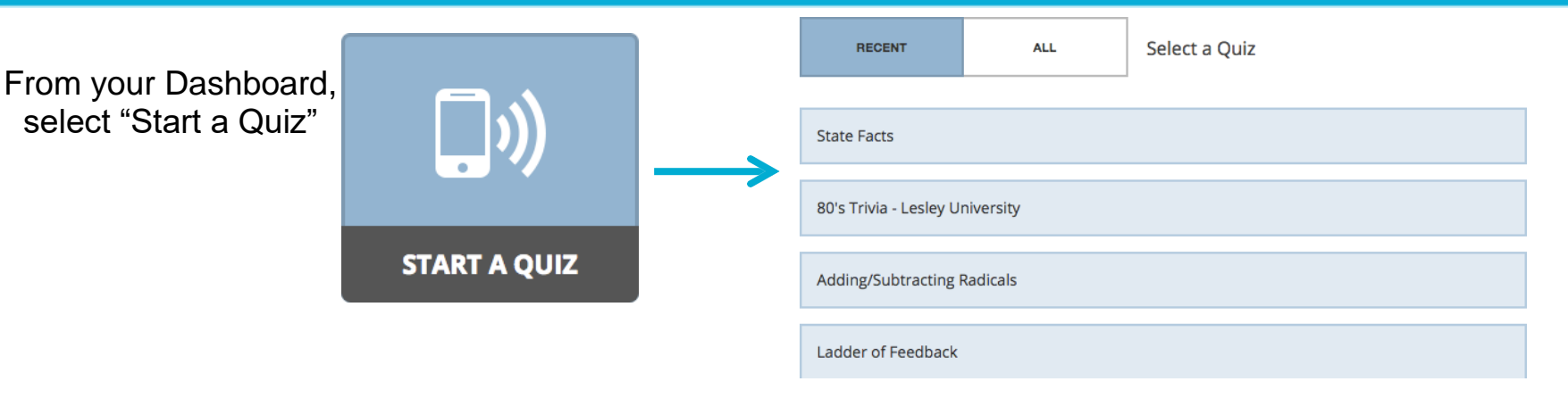

#### WHAT TYPE OF QUIZ ARE YOU STARTING?

| STUDENT PACED - STUDENT<br>NAVIGATION | TEACHER PACED                         |
|---------------------------------------|---------------------------------------|
|                                       | STUDENT PACED - STUDENT<br>NAVIGATION |

Students receive immediate right/wrong feedback and explanations after they answer each question. Students answer questions in order and cannot skip or change their answers. You are able to monitor their progress via a Live Results Table.

#### ADDITIONAL SETTINGS

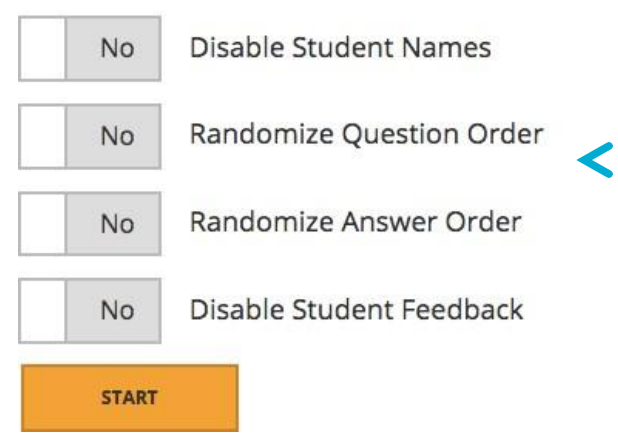

Choose Quiz Type:

- Student Paced Immediate Feedback
- Student Paced Student Navigation
- Teacher Paced

(Learn more by reading the description beneath each setting.)

(Optional) Choose Additional Settings:

- Disable Student Names (Responses are anonymous)
- Randomize Question/Answer Order (Questions/Answers appear in a random order for each student)
- Disable Student Feedback (Students will not know if they got the question right or wrong during the quiz.)

### Student Paced Quiz - What Students See Socrative

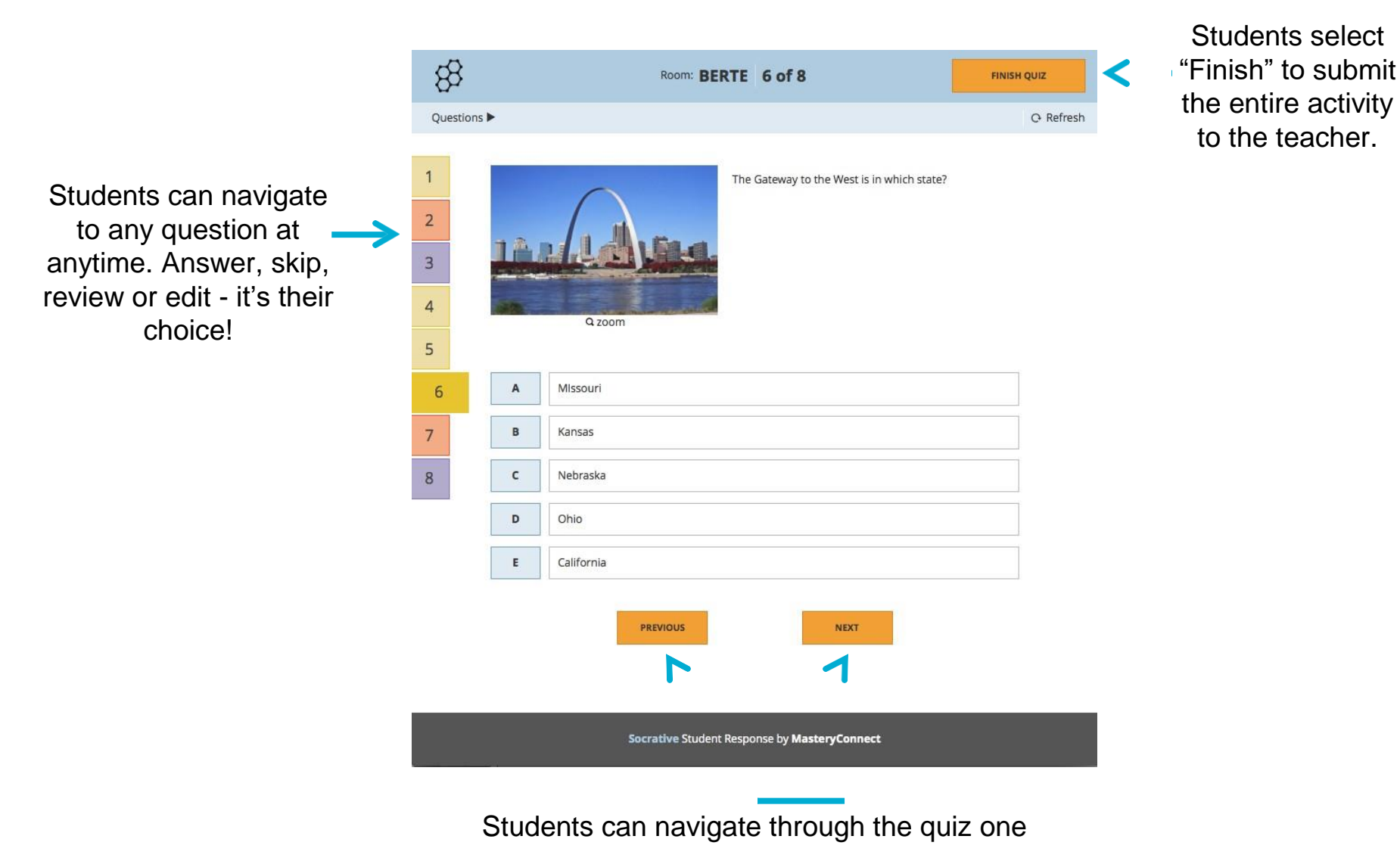

#### Student Paced Quiz - What Students See 8 socrative

question at a time, forwards or backwards.

#### Student Paced Quiz - What You See

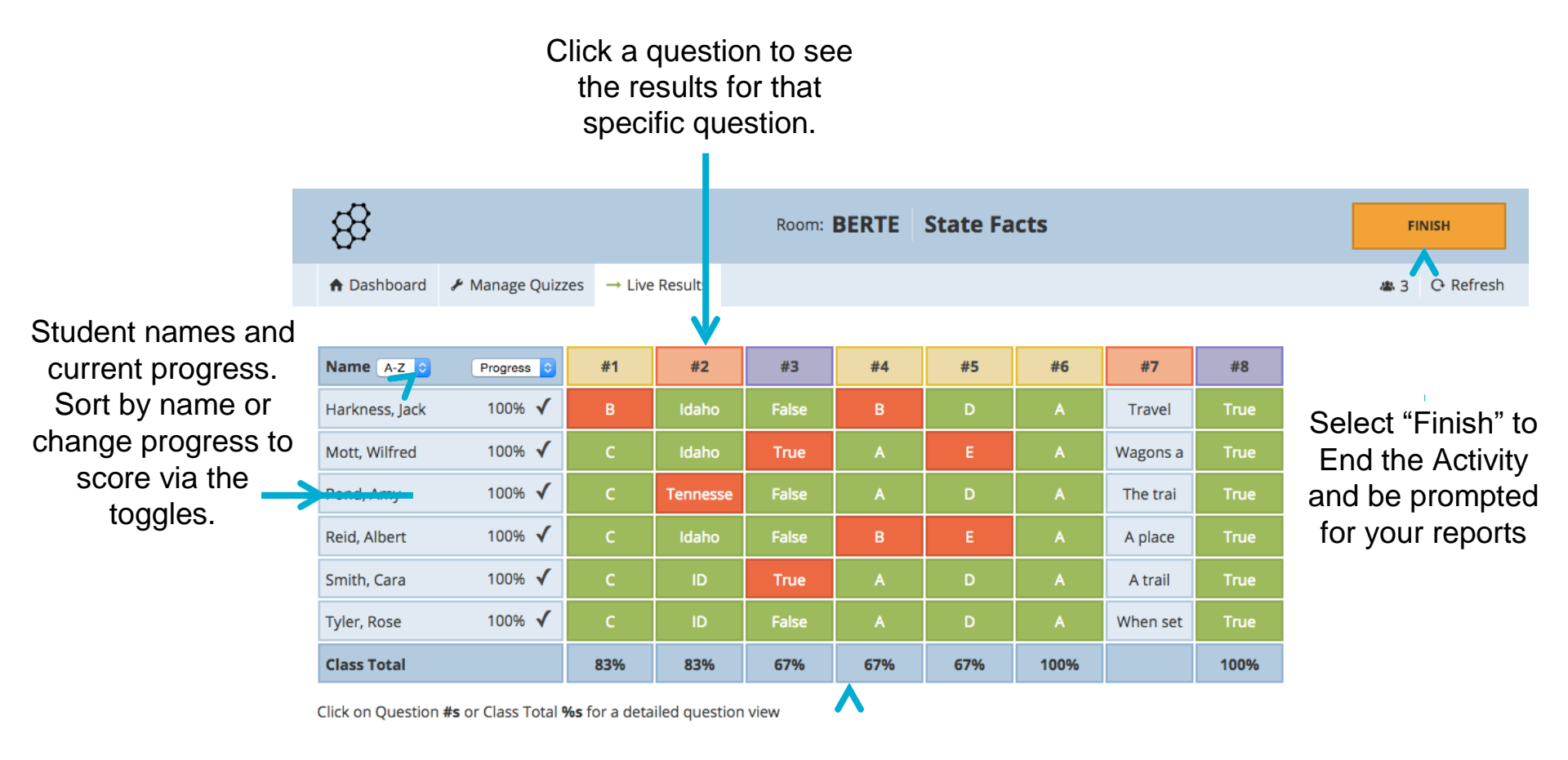

Class % correct for each question. Click on the field to go to a detailed view of the question

\* Results will constantly refresh as students navigate through the quiz!

#### Teacher Paced Quiz - What Students See Socrative

Students will see the question with answer choices below:

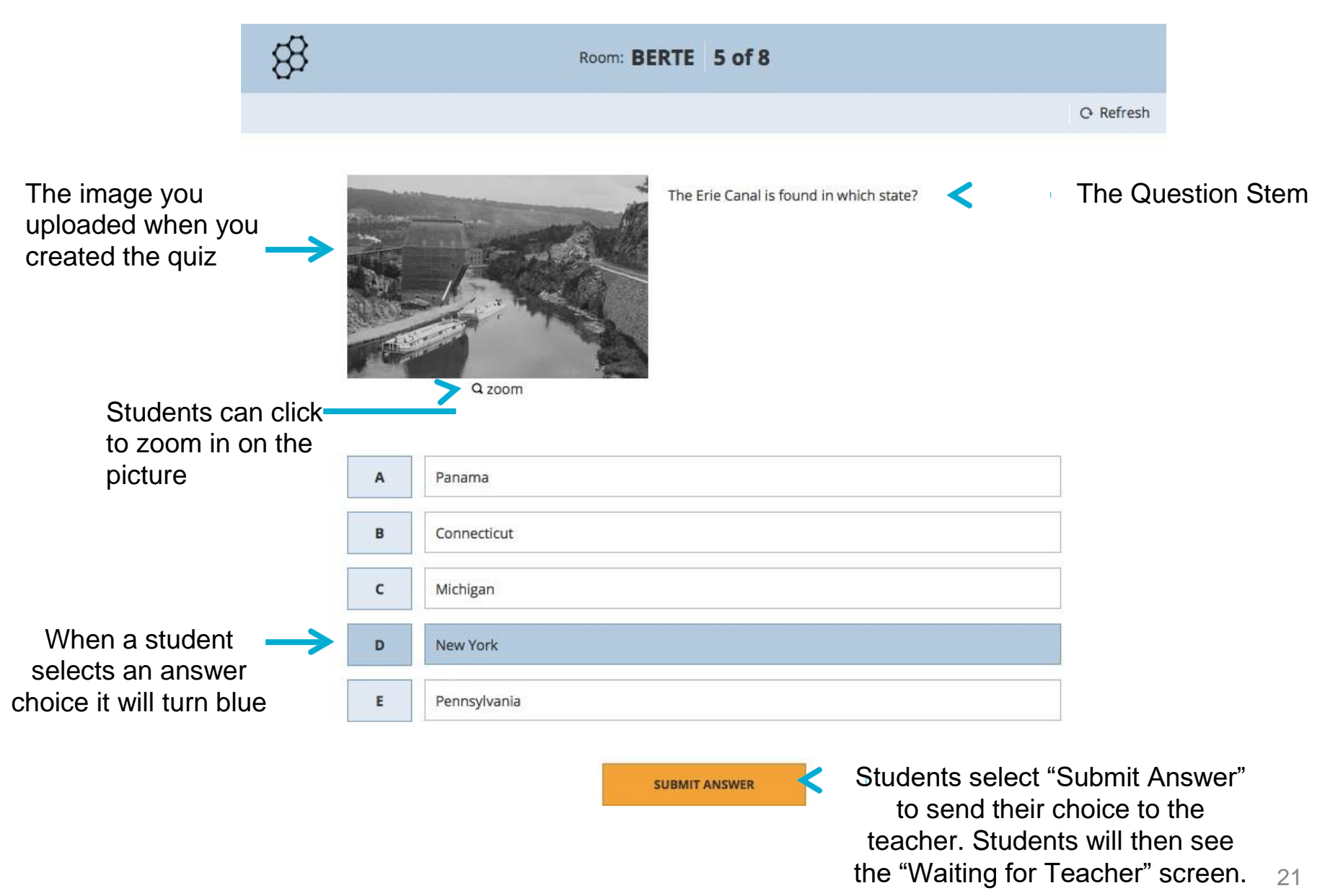

#### Teacher Paced Quiz – What You See

Your screen will show the current question that your students are responding to:

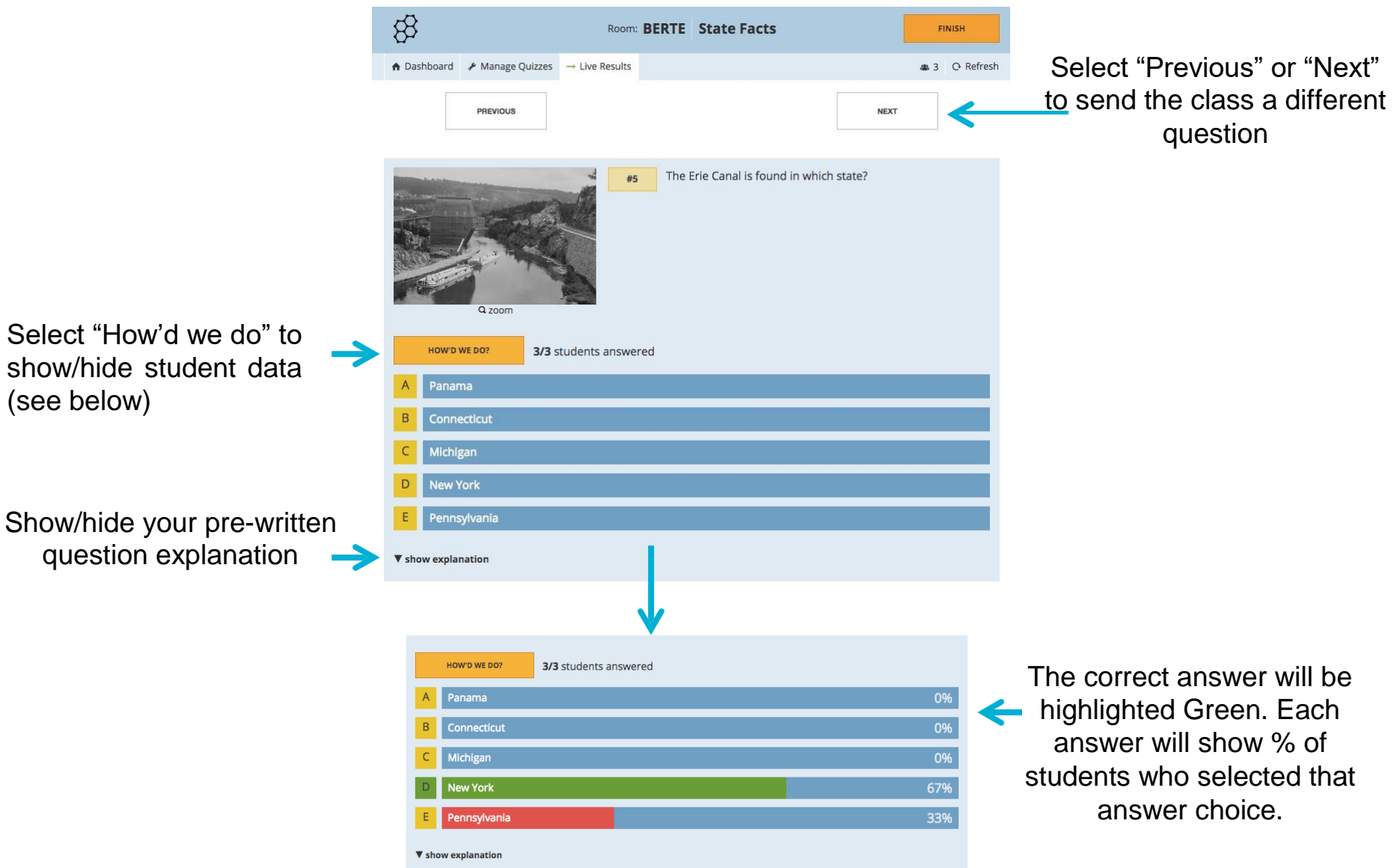

#### **Quick Question**

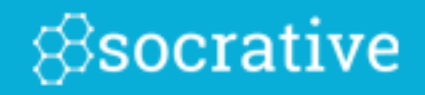

Send a Quick Question in just 2 clicks!

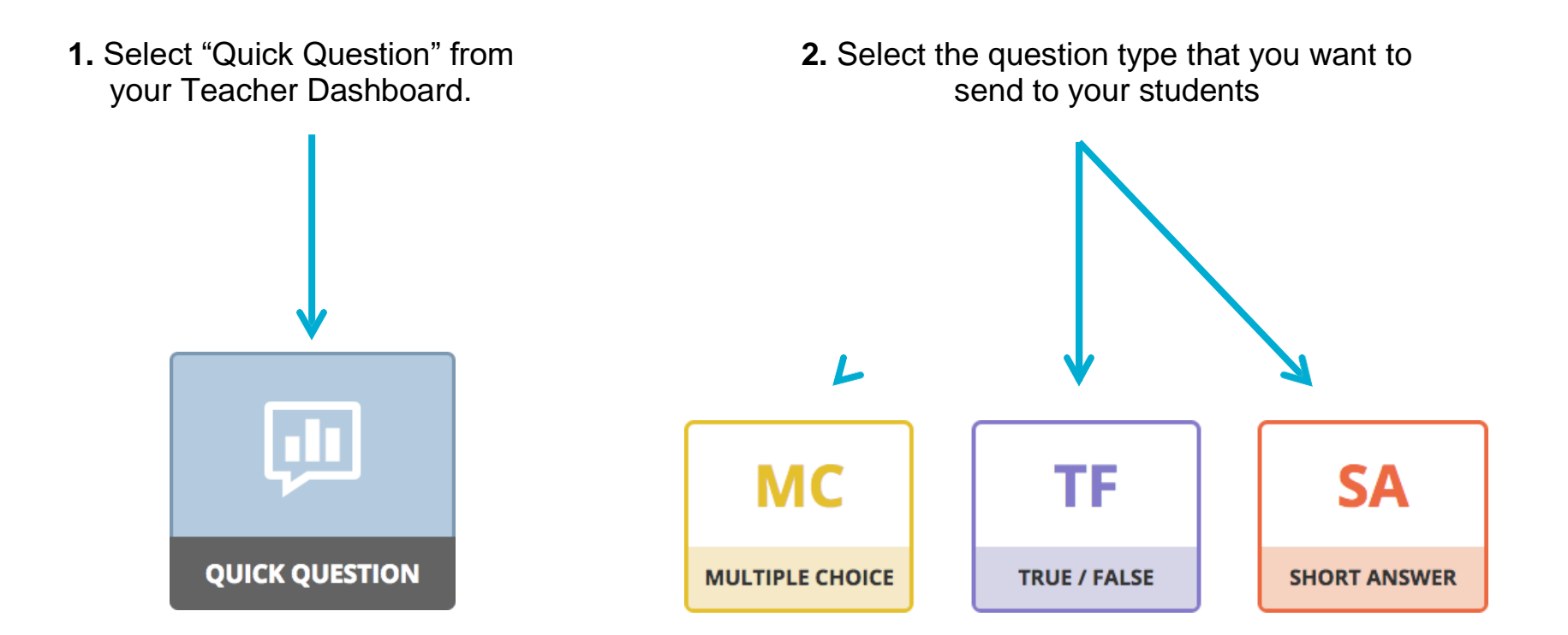

### Quick Question – Multiple Choice

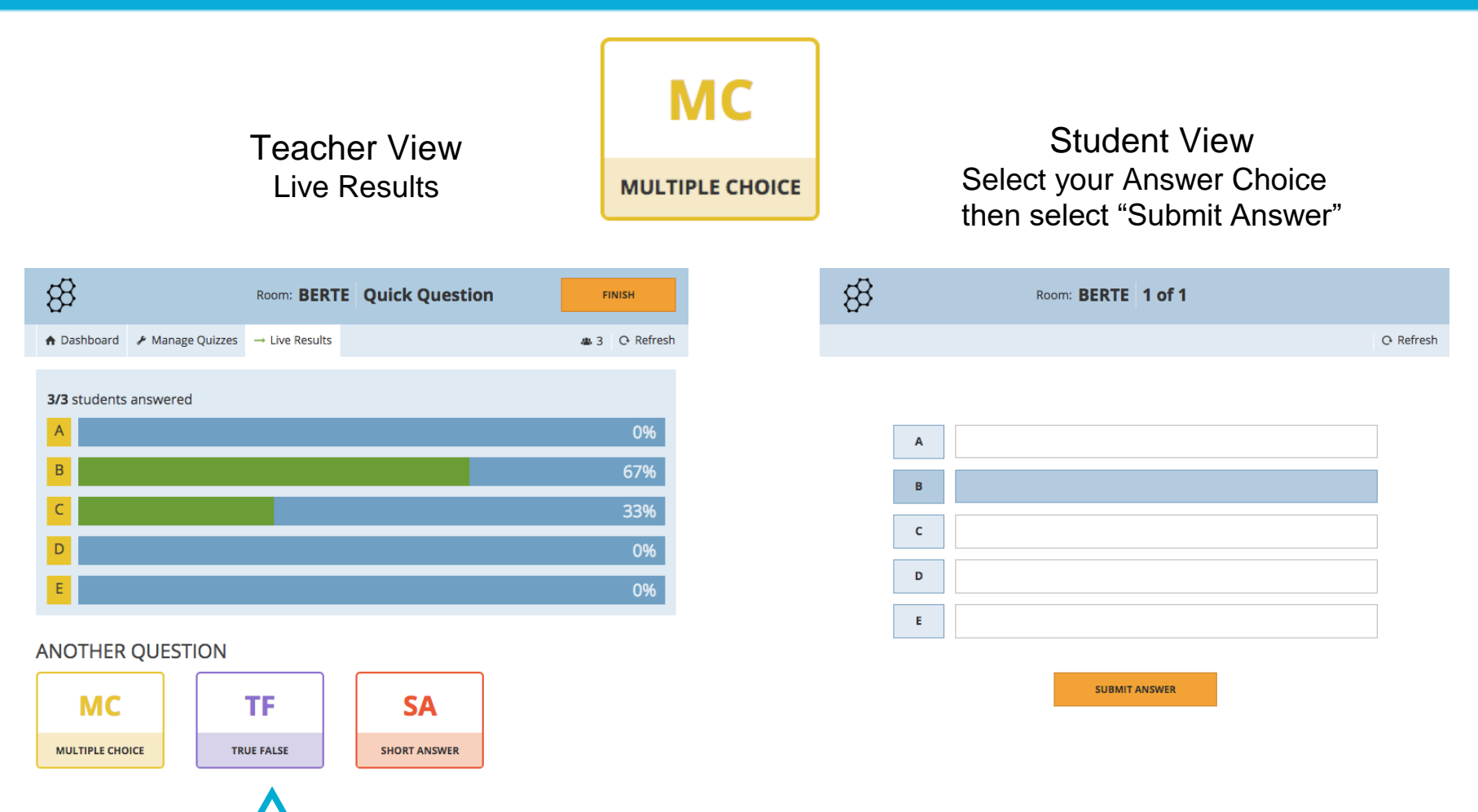

#### Select to send another Quick Question

#### Quick Question – True/False

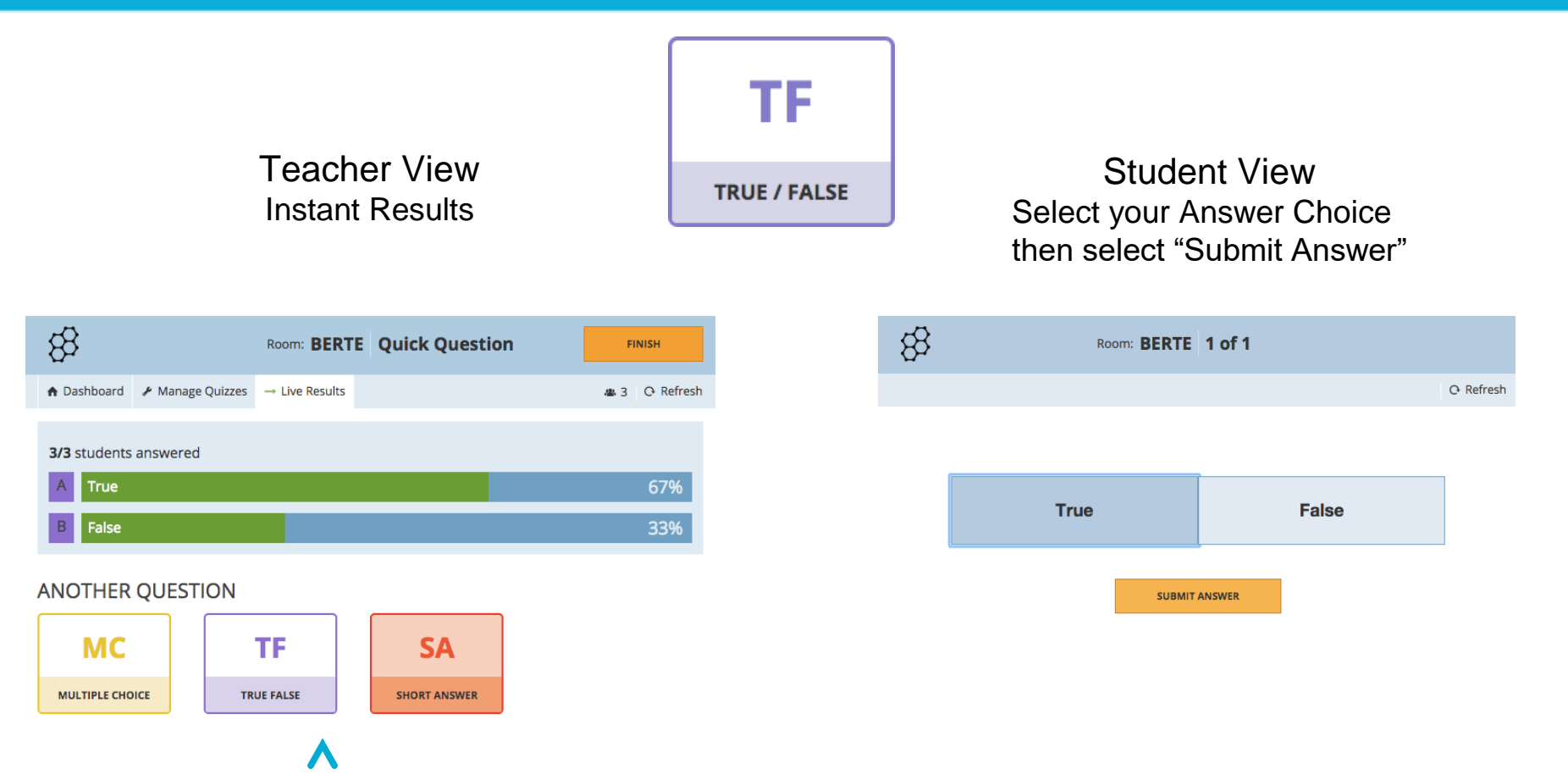

Select to send another Quick Question

#### **Quick Question – Short Answer**

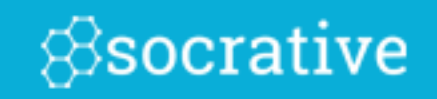

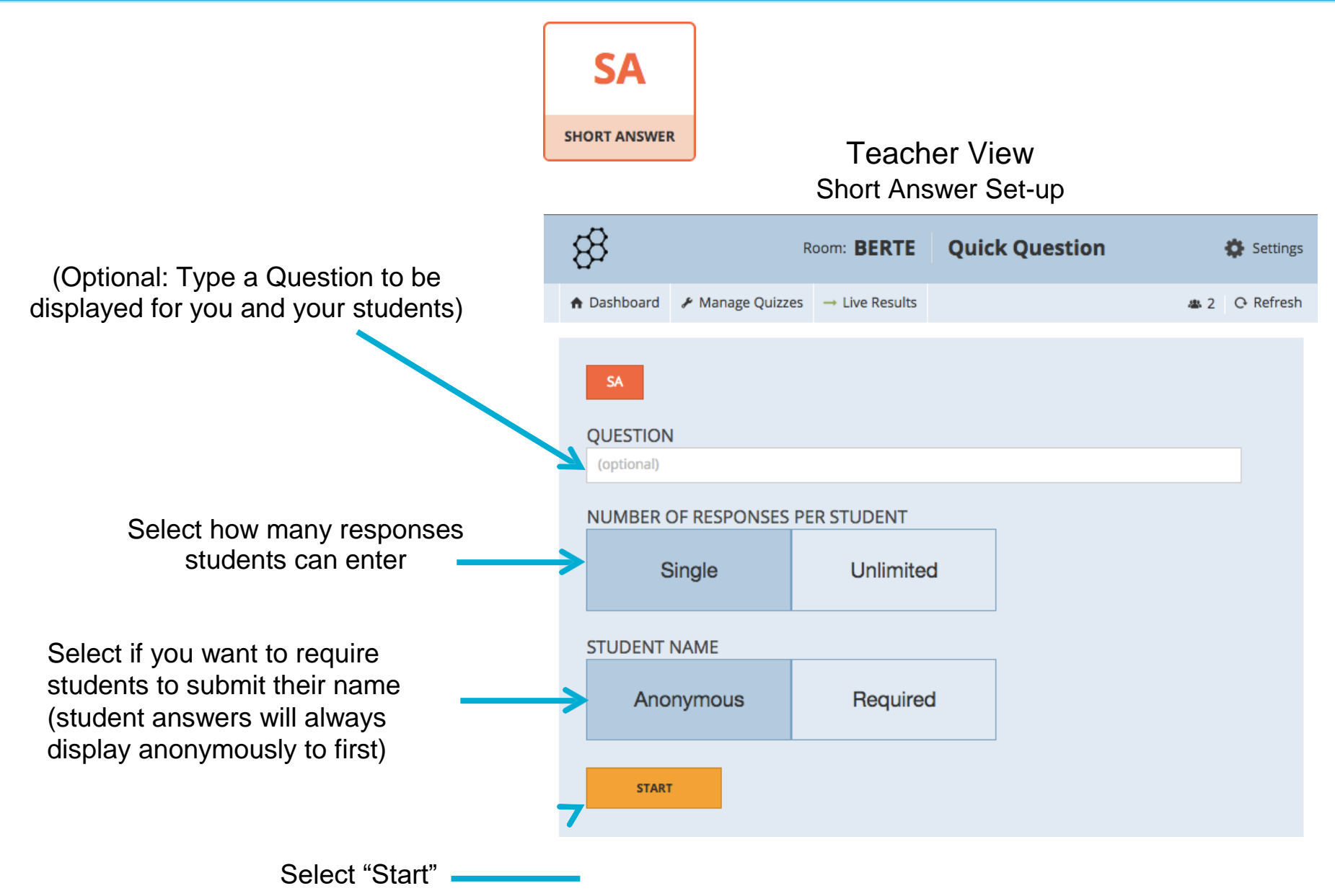

#### Quick Question – Short Answer

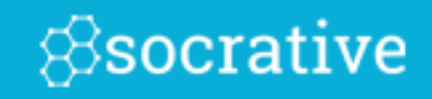

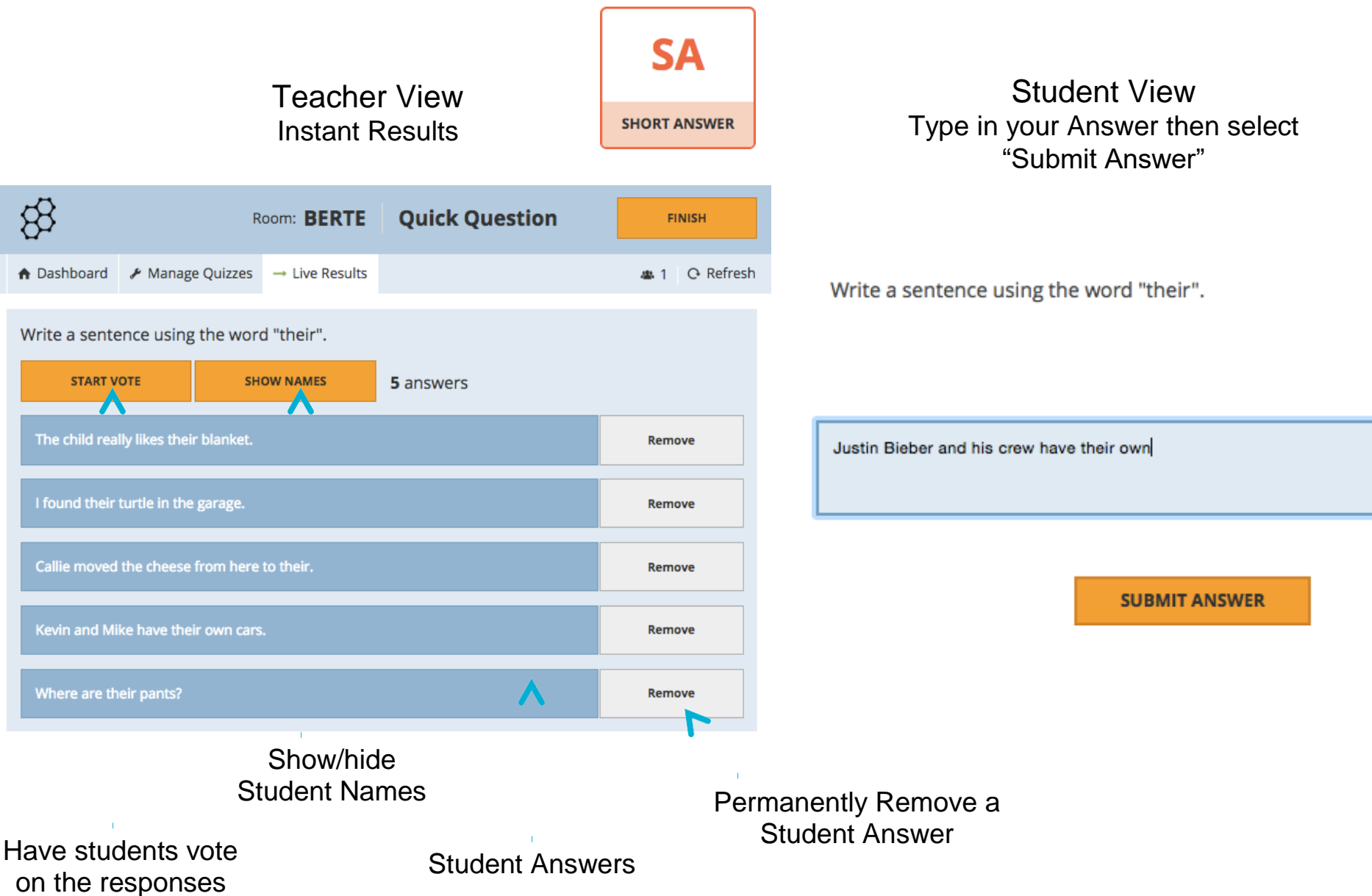

#### **Space Race**

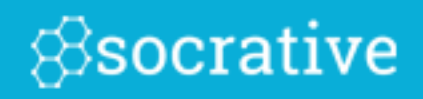

From your dashboard, select "Space Race"

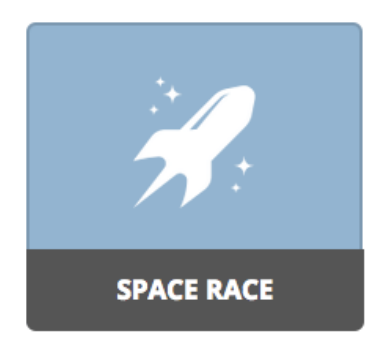

Choose a Quiz, Number of Teams, Assign Team Colors and Disable or Enable Immediate Feedback, then "Start Activity".

| NUMBER OF TEAMS   | \$ |
|-------------------|----|
| Auto-assign teams | \$ |
| Rocket            | \$ |
|                   |    |

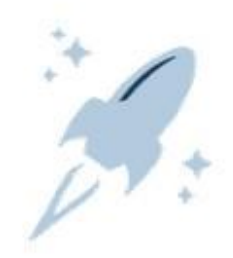

Watch the Rockets race as students work individually or in teams to answer questions!

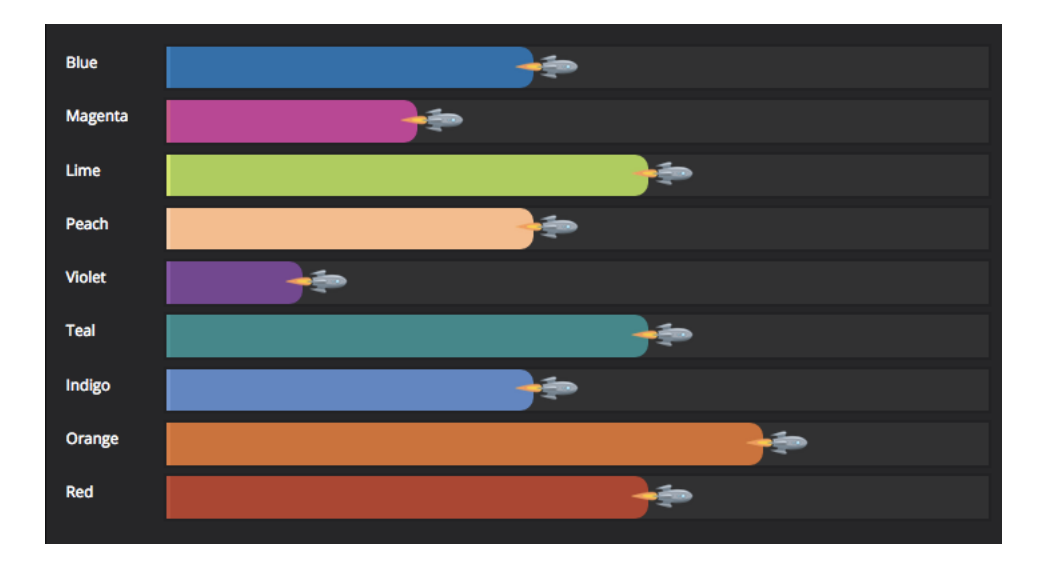

START ACTIVITY

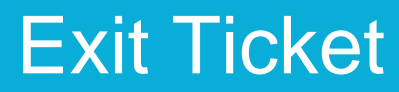

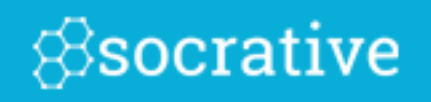

Select "Exit Ticket" from your Teacher Dashboard:

Students will be sent the pre-set 3 question formative assessment:

Enter Last Name, First Name (pop-up box)

- 1. How well did you understand today's material?
  - A. Totally got it.
  - B. Pretty well.
  - C. Not very well.
  - D. Not at all.

2. What did you learn in today's class?

(Opportunity for students to put in their own words the main takeaways from class. Your opportunity to make sure they recognized all your learning objectives.)

3. Please answer the teacher's question.

(Opportunity for you to ask any question that's relevant in the moment)

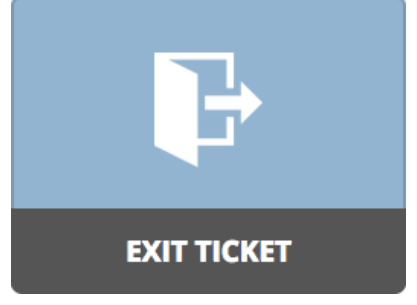

#### Reports

Socrative

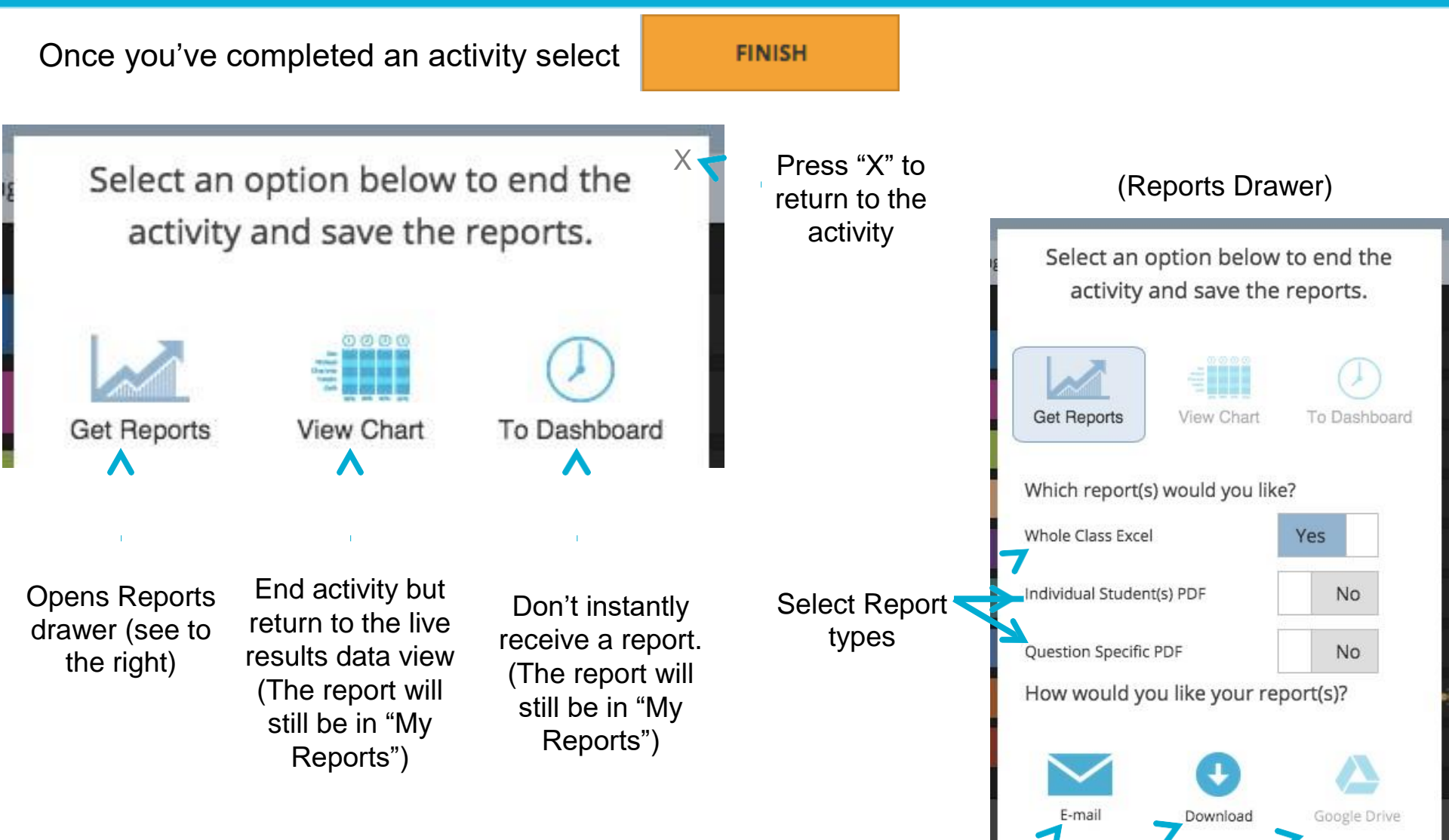

Choose the method for delivery. (Google will be lit up if you signed

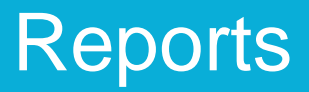

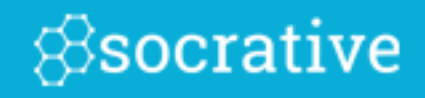

in via Google.)

### **Report Types**

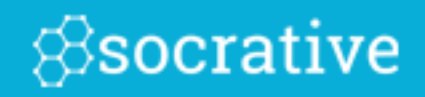

Whole Class Excel:

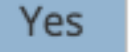

|                        |                           |                                 | $\mathbf{\nabla}$         | r              | 1                                                                                      | 7                  | <b>^</b>                            |
|------------------------|---------------------------|---------------------------------|---------------------------|----------------|----------------------------------------------------------------------------------------|--------------------|-------------------------------------|
| Class Scoring          | 69%                       | 2.75                            | 50%                       | 88%            | 50%                                                                                    | 88%                | 0%                                  |
| Ortiz, Alex            | 75                        | 3                               | 5 - i                     | (-i)           | 5 - 6i^2                                                                               | 4 + 2i             | multiplication                      |
| Jones, Mia             | 75                        | 3                               | 2 - i                     | (-i)           | 6 + 10i                                                                                | 4 + 2i             | word problems                       |
| Merkes, Samantha       | 100                       | 4                               | 5 - i                     | (-i)           | 6 + 10i                                                                                | 4 + 2i             | adding i numbers                    |
| Doucette, William      | 50                        | 2                               | 2+i                       | (-i)           | 6 + 10i                                                                                | 10i                | simplifying                         |
| Blanco, Jose           | 100                       | 4                               | 5 - i                     | (-i)           | 6 + 10i                                                                                | 4 + 2i             | I'm all good                        |
| Tyne, Jennifer         | 75                        | 3                               | 5 - i                     | (-i)           | 10 + i                                                                                 | 4 + 2i             | big numbers                         |
| Washington, Callie     | 25                        | 1                               | 2-i                       | -1             | 10 + i                                                                                 | 4 + 2i             | multiplying                         |
| Hansot, Tyler          | 50                        | 2                               | 2 - i                     | (-i)           | 10 + i                                                                                 | 4 + 2i             | nothing                             |
| Student Names          | Total<br>Score<br>(0-100) | Number of<br>correct<br>answers | Simplify: (1 + i)(2 - 3i) | Simplify: i^59 | What is the area of a<br>rectangular room with a length<br>of 5 -3i and a width of 2i? | Simplify: 8/2 + 2i | What would you like more help with? |
| Room: socrative14 (ben | ny@socra                  | tive.com)                       |                           |                |                                                                                        |                    |                                     |
| Monday, September 30   | 14:22 PM                  |                                 |                           |                |                                                                                        |                    |                                     |
| Imaginary Numbers      |                           |                                 |                           |                |                                                                                        |                    |                                     |

**Overall Score** 

Graded responses and class score per question

Short Answer Responses

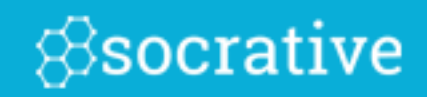

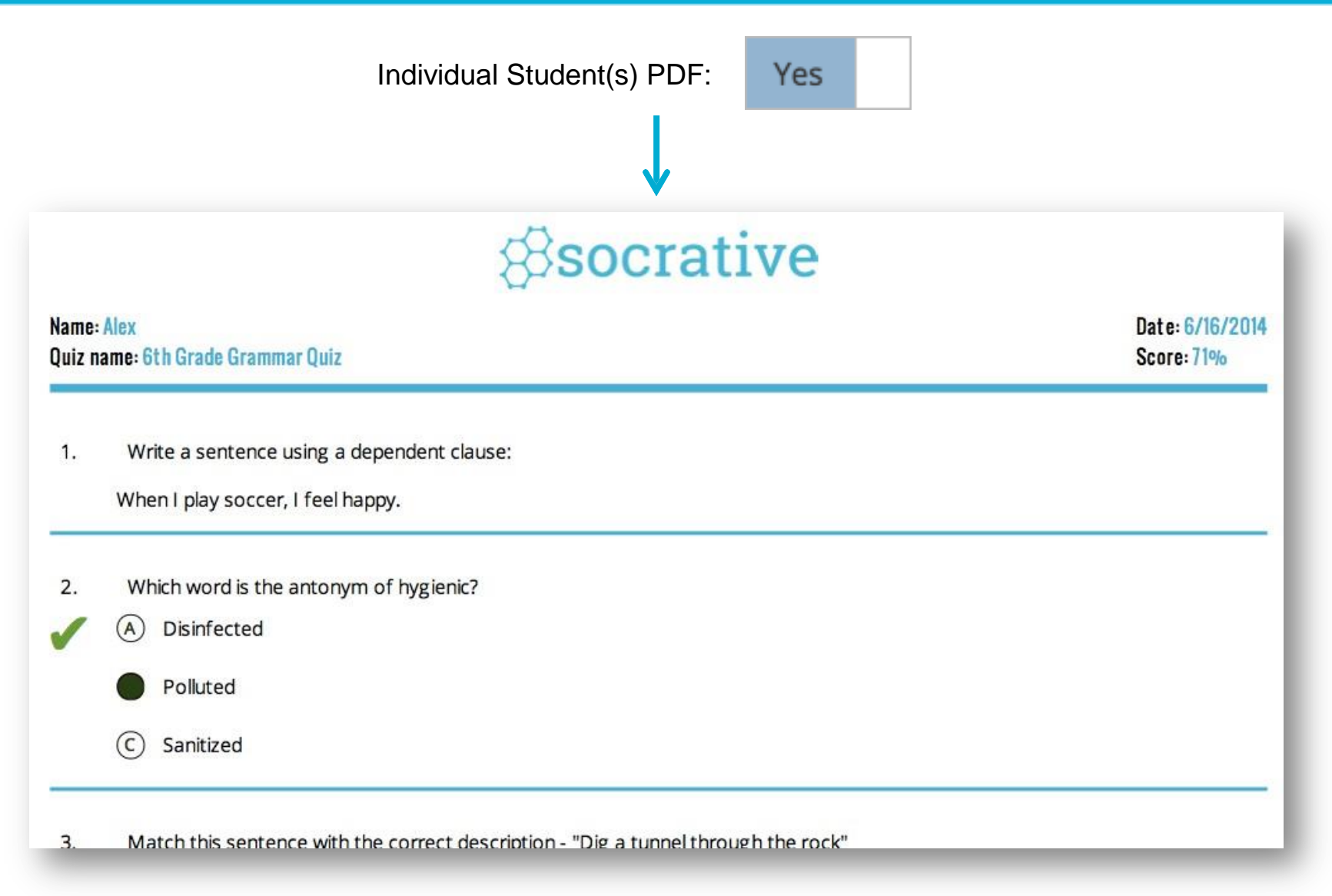

You will receive a graded quiz for every student! Perfect for emailing, or printing and handing back.

### **Report Types**

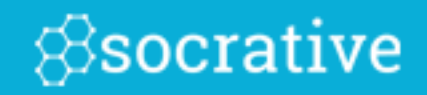

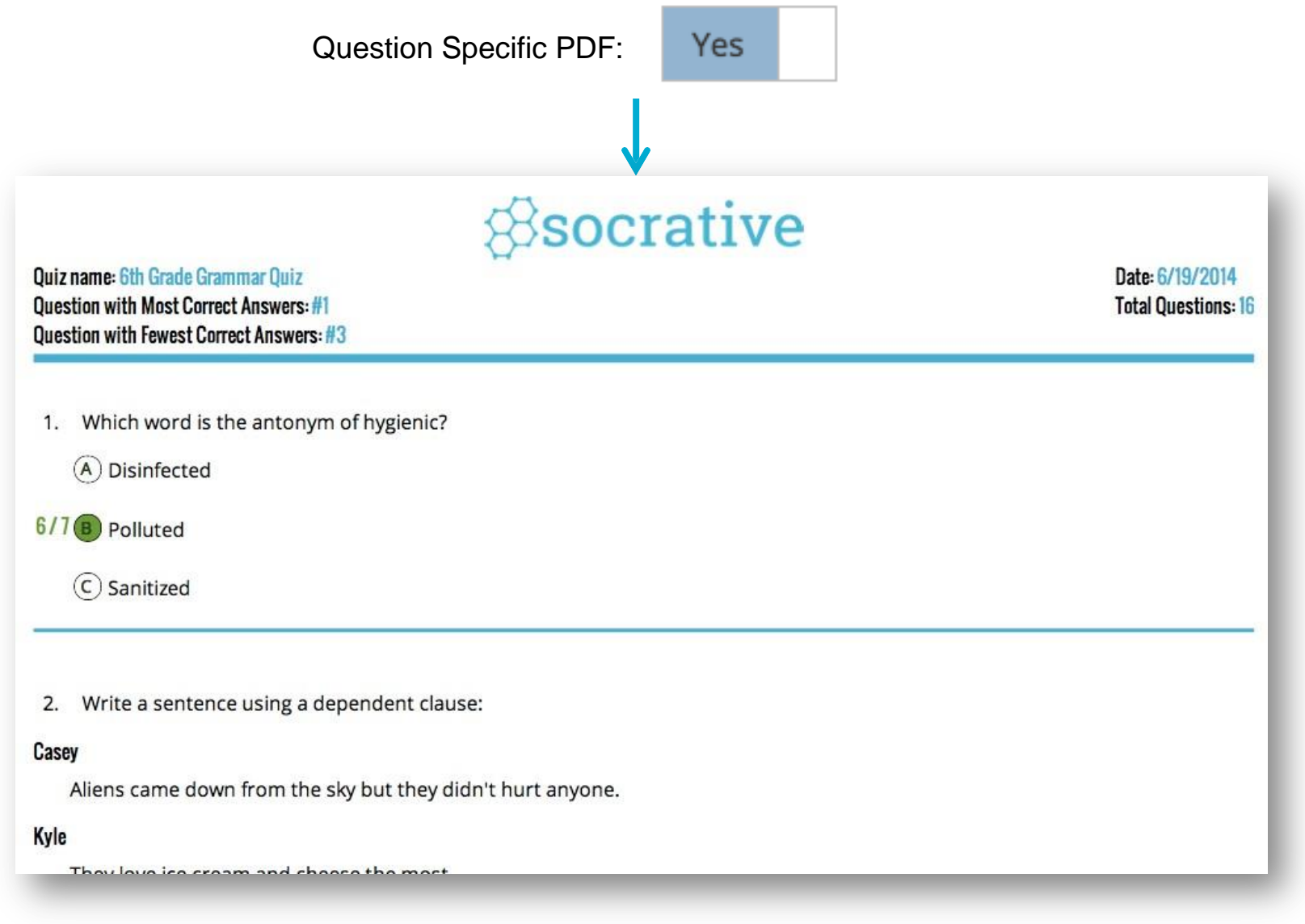

This report will include the data for every question in the quiz, including short answer!

## THANK YOU FOR YOUR ATTENTION

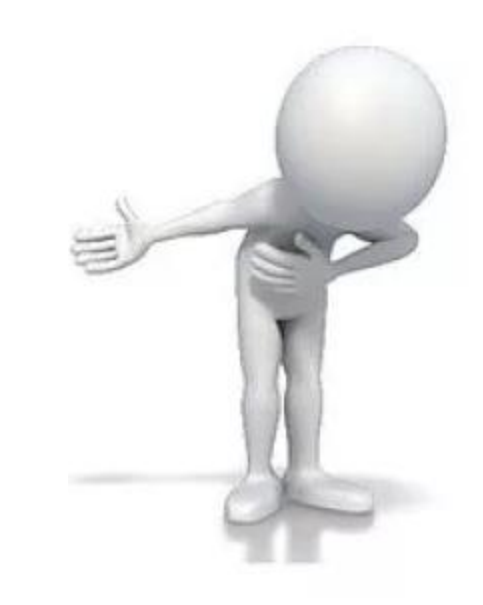